DirectX 9.0c の確認方法およびインストールまでの手順(Windows2000 のみ)

## 【確認手順】

|   | [Start] メニューから [Run] をクリックします。                                                                                                    |
|---|----------------------------------------------------------------------------------------------------|
|   | Search  Help                                                                                                    |
| 1 |                                                                                                    |
|   |                                                                                                    |
|   |                                                                                                    |
|   | 「dxdiag」と入力し [OK] をクリックします。                                                                                                    |
|   | Run ? 🗙                                                                                                    |
| 2 | Type the name of a program, folder, document, or<br>Internet resource, and Windows will open it for you.                                                                                                    |
| 2 | Open: dxdiag                                                                                                    |
|   |                                                                                                    |
|   |                                                                                                    |
|   | DirectX 診断ツールが起動されます。システム情報内の DirectX バージョンにより確認できます。                                                                                                    |
|   | 下記例での DirectX バージョンは「9.0c」です。                                                                                                    |
|   | Second Second Se |
|   | System DirectX Files Display Sound Music Input Network More Help                                                                                                    |
|   | This tool reports detailed information about the DirectX components and drivers installed on your system. It lets you test functionality, diagnose problems, and change your system configuration to work best.                                                                                                    |
|   | If you know what area is causing the problem, click the appropriate tab above. Otherwise, you can use the "Next Page" button below to visit each page in sequence.                                                                                                    |
|   | The "More Help" page lists some other tools that may help with the problem you are experiencing.                                                                                                    |
|   | System Information                                                                                                    |
|   | Current Date/Time: Wednesday, June 09, 2010, 19:11:45<br>Computer Name:                                                                                                    |
| 3 | DirectX Version: DirectX 9.0c (4.09.0000.0904)                                                                                                    |
|   | System Model:<br>BTOS:: BTOS: Date: 02/22/06 20:54:49, Ver: 08:00:02                                                                                                    |
|   | Processor: Intel(R) Pentium(R) 4 CPU 3.40GHz, ~3.4GHz                                                                                                    |
|   | Memory: 512MB RAM<br>Page file: 88MB used, 1159MB available                                                                                                    |
|   | DirectX Version: DirectX 9.0c (4.09.0000.0904)                                                                                                    |
|   | Check for WHQL digital signatures                                                                                                    |
|   | DxDiag 5.03.0001.0904 32-bit Unicode Copyright © 1998-2003 Microsoft Corporation. All rights reserved.                                                                                                    |
|   | Help         Next Page         Save All Information         Exit                                                                                                    |

【DirectX 9.0c もしくは以降がインストールされていない場合】

下記マイクロソフトのダウンロードセンターより DirectX 9.0c もしくは以降バージョンをダウンロードしてインストールしてください。

\_

マイクロソフト ダウンロードセンター

\_\_\_\_\_

(http://www.microsoft.com/downloads/en/default.aspx)